## Zavođenje usluga na nalogu za rad

Nakon kreiranja naloga za rad na njemu je moguće dodati usluge sa zapisa ili kreirati dodatne usluge.

## Zavođenje usluga

Na kartici *Usluge* nalaze se usluge koje su preuzete sa zapisa na osnovu kojeg je kreiran nalog za rad. Izborom linka za potvrdu ✓ planirana usluga smatra se realizovanom.

| Nelozi ze rad / W0-86<br>O-129 10kV KG-84 dol<br>Urcelizaciji Korektivni remont | ivanje ulja                                                                                          |           |             |
|---------------------------------------------------------------------------------|----------------------------------------------------------------------------------------------------|-----------|-------------|
| ✔ Promeni ✔ Finalizacija ♥ Status       Detalji     Knjiga održavanja m Mate    | e Obrazac<br>rijal 🖚 Rad ljudi 🕬 Sredstva za rad Usluge 🐲                                            | Prilozi   | <b>r</b> 🏠  |
| + Dodatna usluga<br>Zapis održavanja                                            | Šifra Usluge                                                                                         | Planirano | Realizovano |
| MB-2132, O-129 10kV KG-84 dolivanje ulja<br>RN-1816 Stubline 10kV čelija br:7   | <ul> <li>7795 Angažovanje hidraulične platforme sa korpom koja<br/>doseže do visine: 14 m</li> </ul> | 1,00 h    | $\bigcirc$  |
| O-129, Stubline, Nadvožnjak                                                     | 465 Dolivanje ulja u 20(10)kV kablovsku glavu, na stubu                                              | 1,00 kom  | ~           |

Izborom *Dodatne usluge* možete da zavedete uslugu koja nije bila planirana zapisom ali je realizovana nalogom za rad. U formi za dodavanje usluge prvo birate *zapis* iz knjige održavanja za koji je vezujete. Zatim iz padajućeg menija izaberete *uslugu* koju želite da dodate, nakon čega će se polje *Kategorija* automatski popuniti. Nakon unosa količine, klikom na *Snimi* usluga će biti sačuvana

| Knjiga održavanja | Čišćenje kablovskog prostora.                  |  |  |
|-------------------|------------------------------------------------|--|--|
| Kategorija        | 4.4.1, Elektromontažni radovi na 35 kV podze 🔹 |  |  |
| Usluga            | 445, Demontaža kablovskih završnica na uljn 👻  |  |  |
| Količina          | 2 kom                                          |  |  |
|                   | Snimi Odustani                                 |  |  |

Ukoliko se količina realizovane usluge razlikuje od planirane, klikom na ikonicu olovke 🖍 omogućava se promena realizovane količine.

| Zapis održavanja                                                                                             | Šifra | Usluge                                                                     | Planirano | Realizovano |
|----------------------------------------------------------------------------------------------------|-------|----------------------------------------------------------------------------|-----------|-------------|
| MB-2132, O-129 10kV KG-84 dolivanje ulja<br>RN-1816 Stubline 10kV ćelija br:7<br>O-129, Stubline, Nadvožnjak | 7795  | Angažovanje hidraulične platforme sa korpom koja<br>doseže do visine: 14 m | 1.00 h    | 1,00 h      |
|                                                                                                    | 465   | Dolivanje ulja u 20(10)kV kablovsku glavu, na stubu                        | 1,00 kom  | ~           |

Izborom dugmeta Snimi biće zapamćena izmena u realizovanoj količini usluge.

|       | Realizovano |
|-------|-------------|
|       | Količina    |
|       | 1,00 h      |
| Snimi | Odustani    |

Na pregledu realizovanih usluga, klikom na ikonicu kantice u liniji naziva usluge, datu uslugu je moguće izbrisati sa naloga za rad.

VEŽBA:

Na nalogu za rad zavedite usluge sa zapisa i dodatnu uslugu.